## Linked POs and Drop Ship POs

Last Modified on 01/19/2023 10:13 am EST

## Overview

A special order is a Purchase Order created when there is not enough inventory to fulfill an Order. The Purchase Order (PO) is linked to the Sales Order. This dependency will make one transaction rely on processing the PO.

A dependency is when one transaction relies on another transaction. Some systems call this concept 'cross-docking'. For example, the fulfillment of a sales order may not occur until a purchase order is received. The transaction that relies on another document is called the 'Target' and the document that it relies on is called the 'Source'.

Creating a dependency relationship is called 'Linking'. Once linked, the quantity of the Target is 'Reserved' to the Source. This Target transaction cannot take away quantity reserved for another target transaction.

## **Generate a Linked PO**

Once you have generated a Sales Order, review your inventory levels to ensure the customer's order can be fulfilled. If there is no inventory to fulfill the order, you have the option to order more inventory from your vendor. **The Sales Order must be in the Approved status before you can generate a Purchase Order to requisition inventory to fulfill the Sales Order.** 

Complete the following steps to generate a Special Order for items not available for your Sales Order:

- 1. Approve the Sales and change the status to **Approved**.
- 2. Click on the *Items* tab and review inventory levels by clicking on the **Item number/name** that needs to be ordered.

| OrderTime                                 |          |                                      |                           |                       |                         |                                       |           |                         |     |                    |                       |                        | O AII C             | irders Demo       | 6      |
|-------------------------------------------|----------|--------------------------------------|---------------------------|-----------------------|-------------------------|---------------------------------------|-----------|-------------------------|-----|--------------------|-----------------------|------------------------|---------------------|-------------------|--------|
| # Home                                    | & Sales  | 📻 Purchasing                         | Q <sup>®</sup> Production | 🗑 Warehouse           | 🚓 Reports               |                                       |           |                         |     |                    |                       |                        |                     |                   |        |
| Create New                                | v        | Sales + Sales Orders + S             | iale Order                |                       |                         |                                       |           |                         |     |                    | Created By Ian Benoli | iel 7/31/2017 10:01 PM | Modified By Ian Ben | oliel 8/25/2017 : | 044 PI |
| Open Full List                            | v        | Sales Order - 3950                   | Create PDF 👻              |                       |                         |                                       |           |                         |     |                    |                       | >                      | Status Appro        | oved              | ,      |
| Recent Record                             | ls       | General                              |                           |                       | Bill Address            |                                       |           | Ship Address            |     |                    | Summa                 | ry Revision : 1        | _                   |                   |        |
|                                           | No. 3950 |                                      |                           |                       | THE FAB FOUNDATION      | THE FAB FOUNDATION THE FAB FOUNDATION |           |                         |     |                    |                       |                        |                     | 950.00            |        |
| <ul> <li>3950</li> <li>0120111</li> </ul> |          | Date 7/31/2017 JOHN LEWIS JOHN LEWIS |                           |                       |                         |                                       | Ship Ame  | punt                    |     | 0.00               |                       |                        |                     |                   |        |
| 101201H                                   |          | Promise Date 7/31                    | /2017                     |                       | DENVER, CO 80238<br>USA |                                       |           | DENVER, CO 80238<br>USA |     |                    | Discount              | 5                      |                     | -0.00             |        |
| A 2000                                    |          | Customer PO                          |                           |                       |                         |                                       |           |                         |     | Out of State (0 %) |                       |                        |                     | 0.00              |        |
| 2000                                      |          | Contact                              |                           |                       |                         |                                       |           |                         |     |                    | Total Am              | ount                   |                     | 950.00            |        |
| ₩ 9056<br>© 19                            |          | Items Details                        | Memo & Instruct           | tions Custom          | Ship Docs Dependency    | Attachments Open                      | Activitie | s Activity History      |     |                    |                       |                        |                     |                   |        |
| 721                                       |          | *                                    |                           |                       |                         |                                       |           |                         |     |                    |                       |                        |                     |                   |        |
| ♥ /20                                     |          | LINE NO.                             | ITEM                      | DESCRIPTION           |                         | QUAN                                  | TITY      | FILLED                  | UOM | PRICE              | EXT.                  | TAX CODE               | CLEAR               | RED               |        |
|                                           |          | 1                                    | 01011A                    | Bolt, M-6x 1.0 x 10 I | ang                     | 1,000.                                | .000      | 0.000                   | EA  | 0.45               | 450.00                | Tax                    | 0                   |                   |        |
|                                           |          | 2                                    | 01201H                    | Rear axle shaft, hrd  | face I. hand ('S'       | 100.00                                | 00        | 0.000                   | EA  | 5.00               | 500.00                | Tax                    | 0                   |                   |        |

- 3. Review availability at your warehouses.
- 4. Check inventory levels under the Available column.

| Inventory | Custom | On Order Detail | Required Detail | Transactions | Vendors        | Related Items | Customer Aliases | Item Image | Attachments |           |     |  |
|-----------|--------|-----------------|-----------------|--------------|----------------|---------------|------------------|------------|-------------|-----------|-----|--|
| ۵ 😔 د     | *      |                 |                 |              |                |               |                  |            |             |           |     |  |
| LOCATION  |        |                 | BIN             |              | LOT / SERIAL N | IUMBER        |                  |            |             | AVAILABLE | UOM |  |
| HQ        |        |                 | FL              |              |                |               |                  |            |             | 1,051.000 | EA  |  |
| HQ        |        |                 | A-1             |              |                |               |                  |            |             | 0.000     | EA  |  |
| STORE 2   |        |                 | Default         |              |                |               |                  |            |             | 1.000     | EA  |  |
|           |        |                 |                 |              |                |               |                  |            |             |           |     |  |

- 5. Select the preferred Vendor for the items to be purchased.
  - Review the Vendors available for the item needed.
  - If needed, select your preferred Vendor as default by clicking on the note icon under Actions.
    - Add vendor's information and select if the vendor is the Default vendor for the item to be purchased.
  - If needed, add a Vendor to the list, by clicking on the +Add icon.

| Inventory Custom On Orde       | r Detail Required Det                                                              | ail Transaction                | s Vendors Rel | ated Items Custome | er Aliases Item Image | Attachments |           |            | O Add   |
|--------------------------------|------------------------------------------------------------------------------------|--------------------------------|---------------|--------------------|-----------------------|-------------|-----------|------------|---------|
| VENDOR A                       | PA                                                                                 | RT NO                          | VENDOR UPC    | COST               | MIN ORDER             | ORDER INC   | LEAD TIME | IS DEFAULT | ACTIONS |
| Alternative Reagent Source LLC | 56                                                                                 | 45645656                       |               | 42.00000           | 1                     | 1           | 15        | 0          | 8 0     |
| Auto Collision Painting & Cust | Vendor Items                                                                       |                                |               |                    |                       | ×           | 30        | 0          | 80      |
|                                | Part No<br>Cost<br>Vendor UPC<br>Min Order<br>Order Inc<br>Lead Time<br>Is default | 02752379<br>45<br>1<br>1<br>30 |               |                    |                       |             |           |            |         |

## Place a Purchase Order for you Items

Once the Sales Order has been approved and the Vendor has been chosen, you will be able to generate Purchase Order linked to the Sales Order.

- 1. To create a PO for your Sales Order (Dependency), open the **Dependency** tab.
- 2. Click on the **+Linked PO** button.

| <b>OrderTime</b>           |         |                                           |                                                                                                    |              |                                                                       |                          |                                                                        |         |                                    | 🏶 All Orders Demo 🛛 🕹                        |
|----------------------------|---------|-------------------------------------------|----------------------------------------------------------------------------------------------------|--------------|-----------------------------------------------------------------------|--------------------------|------------------------------------------------------------------------|---------|------------------------------------|----------------------------------------------|
| # Hime                     | 🛷 Sales | 🐂 Purchasing                              | Q <sup>®</sup> Production                                                                                                 | 🗑 Warehouse  | 🔅 Reports                                                             |                          |                                                                        |         |                                    |                                              |
| Create New                 | ~       | Sales + Sales Orders                      | > Sale Order                                                                                                    |              |                                                                       |                          |                                                                        | Created | By lan Benoliel 7/31/2017 10:01 P  | M Modified By Ian Benoliel 8/25/2017 3:44 PM |
| Open Full List             | ÷       | Sales Order - 39                          | 50 Create PDF 👻                                                                                                    |              |                                                                       |                          |                                                                        |         |                                    | Status Approved                              |
| Recent Records             |         | General                                   |                                                                                                    |              | Bill Address                                                          |                          | Ship Address                                                           |         | Summary Revision : 1               |                                              |
| <ul><li></li></ul>         |         | No. 3<br>Customer Ti<br>Date 7            | eneral Energy Contenter The Flandation T<br>Costanter The Flandation T<br>Promise Data 731/2017<br>Customer PD<br>Contact |              | THE FAB FOUNDATION<br>12011 NW 21 CT<br>JOHN LEWIS<br>DEVVER CO 80238 |                          | THE FAB FOUNDATION<br>12011 NW 21 CT<br>JOHN LEWIS<br>DENVER, CO 80238 |         | Subtotal<br>Ship Amount            | 950.00<br>0.00                               |
| <pre>01011A     2880</pre> |         | Promise Date 7/<br>Customer PO<br>Contact |                                                                                                    |              | USA                                                                   |                          | USA                                                                    |         | Out of State (0 %)<br>Total Amount | 0.00                                         |
| ₩ 9063<br>₩ 9056<br>© 19   |         | Items Detail                              | is Memo & Instruc                                                                                                    | tions Custom | Ship Docs Dependency At                                               | tachments Open Activitie | s Activity History                                                     |         |                                    | . —                                          |
| ♥ 721                      |         | * 🖶 🖻                                     |                                                                                                    |              |                                                                       |                          |                                                                        |         |                                    | Linked PO                                    |
| ÷ 720                      |         | ITEM                                      | SOURCEINFO TRANTYPE                                                                                                    |              | SOURCEINFO DOCNO                                                      | SOURCEI                  | NFO PROMISEDATE A                                                      | QUAN    | лттү иом                           | ACTIONS                                      |

The next screen will display the items to be ordered. On this screen you will be able to place your Purchase Order and link it to the Sales Order. Complete the following to create the Purchase Order:

3. Locate the line Item to add inventory to your PO.

4. Add the quantity needed (You will not be able to add more items than the number required by the Sales Order.)

- A pop-up error message will be displayed next to the quantity if the wrong number is entered.
- 5. Select **Vendor**, if needed.
- 6. Check the **Cost** and modify it, if needed.

7. If the Items need to be **Drop Ship**, click on the checkbox.

- 8. Under *Add to PO*, you can include other POs.
- 9. Select the location you wish the items to be delivered to.
- 10. The Filters drop down menu allows you to quickly filter vendors for your items.

11. When you are ready to place the Order, click the **Create**.

| Linked P | D           |          |                           |          |        |           |           |          | Create Cancel |
|----------|-------------|----------|---------------------------|----------|--------|-----------|-----------|----------|---------------|
| Filters  |             |          |                           |          |        |           |           |          |               |
| Vendor   | All         |          | ▼ Group … All …           | ٣        |        |           |           |          |               |
| ITEM     | DESCRIPTION | REQUIRED | VENDOR                    | QUANTITY | COST I | DROP SHIP | ADD TO PO | LOCATION | ETA           |
| 105      | Parts       | 10       | 288 CENTRAL ST LEDMINSTER | • 10     | 4.25   | □<br>↓    | •         | HQ T     | 3/16/2018     |

Once you have placed the order, the Sales Order will be displayed. Under the **Dependency** tab, you can verify the Purchase Orders for the Items just ordered.

- Review the PO and make changes as needed.
  - The PO needs to go through the same approval process as other POs.
  - The Sales Order will be fulfilled until the PO has been received and processed by generating and receiving a Receiving Document.

| Cleate                                   |                     |                 |             |              |                     | Sta                  | Approved   |
|------------------------------------------|---------------------|-----------------|-------------|--------------|---------------------|----------------------|------------|
| eneral                                   |                     | Bill Address    |             | Ship Address |                     | Summary Revision : 1 |            |
| No. 34                                   |                     |                 |             |              |                     | Subtotal             | 500.00     |
| Customer Alya Food                       | •                   |                 |             |              |                     | Ship Amount          | 0.00Non    |
| Date 3/16/2018<br>Promise Date 3/16/2018 |                     |                 |             |              |                     | Discount \$          | -0.00Non   |
| Customer PO                              |                     |                 |             |              |                     | Taxes                | 0.00       |
| Contact                                  |                     |                 |             |              |                     | Total Amount         | 500.00     |
| tems Details I                           | lemo & Instructions | Custom Ship Doc | Dependency  | Attachments  | Open Activities     | Activity History     |            |
| Batch Action 🔹 🕴                         |                     |                 |             | 0            |                     | O Linked PC          | D Linked W |
| ND.                                      | TRAN TYPE           | RELATED TO EN   | TITY NAME   | REL          | ATED TO ENTITY TYPE | DATE +               | MEMO       |
| 10000045                                 | Purchase Order      | 288 CENTRAL S   | TLEOMINSTER | Ver          | nder .              | 3/16/2018            |            |

After you create a Linked PO, if items were selected to Drop Ship, you can now see which items are Drop Ship on the Sales Order and Ship Doc by adding the Drop Ship column to the Line Item list view.

|             | der - 216               | TRANSFER ALLOCATE                                           | Create PDF               | F 👻 Expo                   | rt 👻                                          | Print Label     | w.                                           |                         |                        |                           |              |                         |                                 |                       |                                           |                  |        | 5     | Status App   | roved |
|-------------|-------------------------|-------------------------------------------------------------|--------------------------|----------------------------|-----------------------------------------------|-----------------|----------------------------------------------|-------------------------|------------------------|---------------------------|--------------|-------------------------|---------------------------------|-----------------------|-------------------------------------------|------------------|--------|-------|--------------|-------|
| eneral      |                         |                                                             |                          | Bi                         | ill Addres                                    | s map           |                                              |                         |                        |                           |              | Ship Address            | map                             |                       |                                           | Summary Revision | at     |       |              |       |
|             | No. 216                 |                                                             |                          | AB                         | C ENTERPR                                     | RISES INC       |                                              |                         |                        |                           |              | 678 33RD AVE            |                                 |                       | 5                                         | Subtotal         |        |       | 97           |       |
| Cu          | stomer Abo              | Enterprises Inc Change                                      |                          | 67                         | 678 33RD AVE<br>MIAMI, FL 33196<br>MIAMI-DADE |                 |                                              |                         |                        |                           |              | MIAMI, FL 33196         |                                 |                       | Ship Amount                               |                  |        |       |              |       |
| Promi       | Date 1/1<br>Date 1/1    | 9/2023<br>9/2023                                            |                          | M                          |                                               |                 |                                              |                         |                        |                           |              | MINIPUNDE               |                                 |                       | 0                                         | Discount Amount  |        |       | -0.0         |       |
| Custo       | Customer PO<br>Contact  |                                                             |                          |                            |                                               |                 |                                              |                         |                        |                           |              |                         |                                 | 1                     | Additional Fee Amount                     |                  |        |       | 0            |       |
| 0           |                         |                                                             |                          |                            |                                               |                 |                                              |                         |                        |                           |              |                         |                                 | 2                     | State - Florida (7.00                     | 0 %)             |        | (     |              |       |
|             |                         |                                                             |                          |                            |                                               |                 |                                              |                         |                        |                           |              |                         |                                 | 1                     | Fotal Amount                              |                  |        |       | 104          |       |
|             |                         |                                                             |                          |                            |                                               |                 |                                              |                         |                        |                           |              |                         |                                 |                       | F                                         | Paid             |        |       |              | -     |
|             |                         |                                                             |                          |                            |                                               |                 |                                              |                         |                        |                           |              |                         |                                 |                       | E                                         | Balance          |        |       |              | 10    |
| oms         | Details                 | Memo & Instructi                                            | ons Cust                 | om Pav                     | ments                                         | Ship Do         | cs I                                         | Denende                 | ency                   | Attachm                   | ents (       | Onen Activitie          | s Activity History              |                       |                                           |                  |        |       |              |       |
| CIII3       | becans                  | mento a moraca                                              | 5115 CU5C                |                            | mento                                         | Sinh Pr         |                                              | sepende                 | liney                  |                           | cites .      | open Acuma              | 5 Activity History              |                       |                                           |                  |        |       |              |       |
|             |                         |                                                             |                          |                            |                                               |                 |                                              |                         |                        |                           |              |                         |                                 |                       |                                           |                  |        |       |              |       |
| 0           |                         |                                                             |                          |                            |                                               |                 |                                              |                         |                        |                           |              |                         |                                 |                       |                                           |                  |        |       |              |       |
| Dine<br>No. | ITEM                    | DESCRIPTION                                                 | QUANTITY                 | ALLOCATED                  | FILLED                                        | иом             | STD.<br>COST                                 | PRICE                   | EXT.                   | TAX<br>CODE               | CLEARED      | AVAILABLE               | TRACK LOTS OR SERIAL<br>NUMBERS | OPEN<br>QUANTITY      | PROMISE<br>DATE                           | LINKED<br>NO.    | AMOUNT | CLASS | DROP         | ACTIO |
| INE<br>IO.  | ITEM<br>PC2000          | DESCRIPTION<br>POWER SUPPLY - 350<br>WATT                   | QUANTITY                 | ALLOCATED                  | FILLED                                        | UOM<br>EA       | STD.<br>COST<br>27.00                        | PRICE<br>35.10          | EXT.<br>35.10          | TAX<br>CODE<br>Tax        |              | AVAILABLE               | TRACK LOTS OR SERIAL<br>NUMBERS | OPEN<br>QUANTITY<br>1 | PROMISE<br>DATE<br>1/19/2023              | NO.              | 0.00   | CLASS |              |       |
| INE<br>IO.  | тем<br>РС2000<br>РС3000 | DESCRIPTION<br>POWER SUPPLY - 350<br>WATT<br>MINI ITX WHITE | QUANTITY<br>1.00<br>1.00 | <b>ALLOCATED</b> 0.00 0.00 | FILLED 0.00                                   | UOM<br>EA<br>EA | <b>STD.</b><br><b>COST</b><br>27.00<br>15.00 | PRICE<br>35.10<br>40.12 | ехт.<br>35.10<br>40.12 | TAX<br>CODE<br>Tax<br>Tax | CLEARED<br>O | AVAILABLE<br>151<br>542 | TRACK LOTS OR SERIAL<br>NUMBERS | OPEN<br>QUANTITY<br>1 | PROMISE<br>DATE<br>1/19/2023<br>1/19/2023 | 0<br>0           | 0.00   | CLASS | DROP<br>SHIP |       |

For more information, see Generate a Purchase Order for completing a Purchase Order.

More about Order Management with Order Time